| 1. O CIN                                                                                                    | O FCRN | O LLPIN   | O FLLPIN   |        |          | Pre-fill   |  |  |  |  |  |
|----------------------------------------------------------------------------------------------------|--------|-----------|------------|--------|----------|------------|--|--|--|--|--|
| 2. Name of the company/ foreign company/ LLP/ Foreign LLP                                                           |        |           |            |        |          |            |  |  |  |  |  |
| 3. Whether the Company/LLP is in compliance of COVID-19 Guidelines<br>including work from home policy O Yes O O Yes |        |           |            |        |          |            |  |  |  |  |  |
| 4. Authorized Signatory of the Company/ LLP                                                                         |        |           |            |        |          |            |  |  |  |  |  |
| O DIN                                                                                                    | O PAN  | O Members | hip Number |        |          | Pre-fill   |  |  |  |  |  |
| 5. Mobile Nu                                                                                                    | mber   |           |            |        | Send OTP |            |  |  |  |  |  |
| 6. OTP                                                                                                    |        |           | [          |        |          | Verify OTP |  |  |  |  |  |
|                                                                                                    |        |           |            |        |          |            |  |  |  |  |  |
|                                                                                                    |        |           |            | Cancel | Submi    | t          |  |  |  |  |  |

#### Key features

- It is a simple web form deployed on 23.03.2020 with minimum fields and can be filed from anywhere.
- No Payment of Fee
- No DSC
- Available as a 'Post-login' service for both 'Registered' as well 'Business User'
- Applicable for all Indian companies/ Foreign companies/ LLPs/ Foreign LLPs
- Any one of the current Authorized Signatories of the Company/LLP can submit the form online
- Only OTP verification
- No SRN is generated
- System based acknowledgment shall be sent to:
  - Email ID of the respective Company/Foreign Company/ LLP or Foreign LLP
  - Email ID of the Authorized Signatory who is providing the affirmation
  - Email ID of the FO user who is submitting the affirmation

| 1. O CIN                                                                                                    | O FCRN | O LLPIN | O FLLPIN |  |  | Pre-fill |  |  |  |  |
|----------------------------------------------------------------------------------------------------|--------|---------|----------|--|--|----------|--|--|--|--|
| 2. Name of the company/ foreign company/ LLP/ Foreign LLP                                                        |        |         |          |  |  |          |  |  |  |  |
| 3. Whether the Company/LLP is in compliance of COVID-19 Guidelines<br>including work from home policy O Yes O Mo |        |         |          |  |  |          |  |  |  |  |

- Step 1: Enter valid CIN/ FCRN/ LLPIN/ FLLPIN
- Step 2: Click on Pre-fill
- Step **3**: System will Pre-fill the name of the Indian company or a Foreign company or LLP or Foreign LLP
- Step 4: Select whether Company/LLP is in compliance of COVID-19 Guidelines including work from home policy

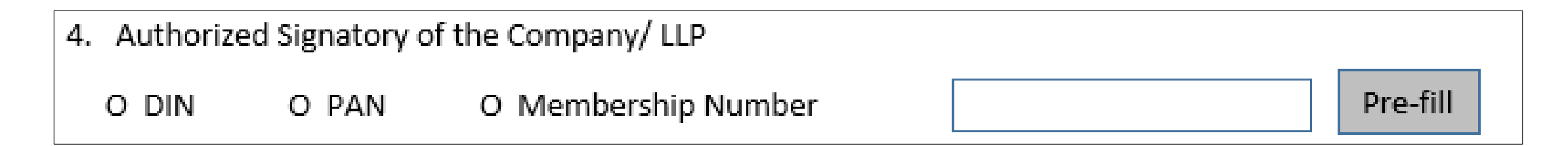

• Step 5: Select whether the Authorized Signatory of the Company/LLP who is providing the affirmation has a valid DIN/ PAN or Membership Number.

**Note:** Ensure that such authorized signatory is currently associated with the company/LLP.

- Step **6**: Enter valid DIN in case of Director/ PAN in case of other Key Managerial Personnel/ Membership Number in case of Company Secretary in full time employment.
- Step 7: Click on Pre-fill
- Step 8: In case DIN of a Director is entered, mobile number available in database shall be Pre-filled.

**Note:** Where mobile number is not Pre-filled, the field shall be editable and mobile number can be entered by the user.

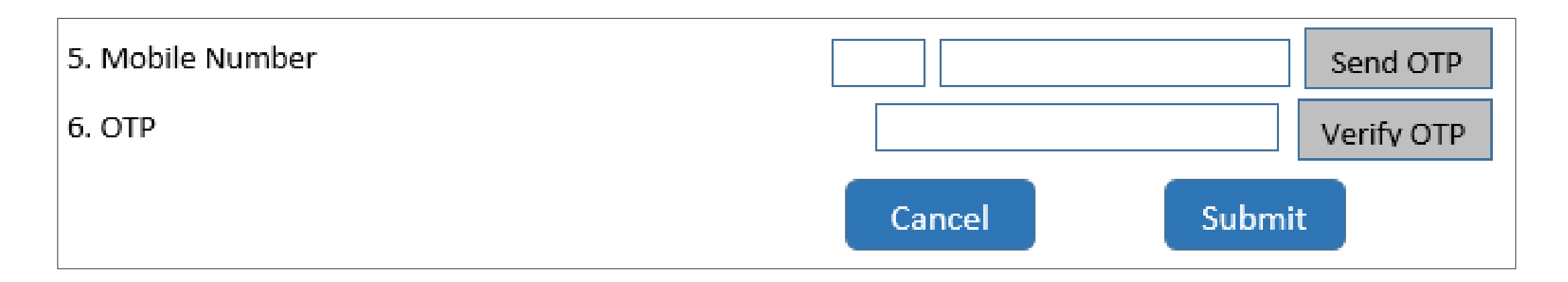

- Step **9**: Click on 'Send OTP' button. OTP shall be sent to the mobile number entered.
- Step **10**: Enter OTP received on the mobile number and click on 'Verify OTP' button
- Step **11**: Once OTP is verified, success message shall be displayed.
- Step **12**: Click on 'Submit' button to submit the form.

# *Note: Companies/LLPs are advised to use the service w.e.f* **23**<sup>rd</sup> *March* **2020** *onwards at the earliest convenience.*

## Thank You